- Csomagolja ki a letöltött fájlt egy Windows XP operációs rendszert használó számítógépre. Asztali számítógép használata esetén a készüléket a számítógép alaplapján található USB csatlakozók egyikéhez csatlakoztassa (ezek jellemzően a gép hátulján találhatóak), ne használja a számítógépház előlapjára kivezetett USB csatlakozókat ill. egyéb USB csatlakozókat (USB Hub, billentyűzetbe, monitorba épített USB csatlakozó, stb.)
- 2. Az USB eszközmeghajtó telepítése a számítógépre (amennyiben ez már korábban megtörtént, kérjük ugorjon a 3. lépésre)
  - Kapcsolja ki a készüléket. Nyomja meg és tartsa benyomva az "ESC" gombot, majd csatlakoztassa az USB kábelt a készülékhez. A számítógép megkezdi a szükséges eszközmeghajtó program keresését ill. telepítését.

Az eszközmeghajtó telepítéséhez válassza a "Hely megadása" opciót a megjelenő ablakban, majd válassza ki a megfelelő útvonalat: Kicsomagolt firmware helye -> "Driver" -> "USB driver" -> "281xDriver" -> "x86" -> "xp". Kattintson a "Tovább" gombra.

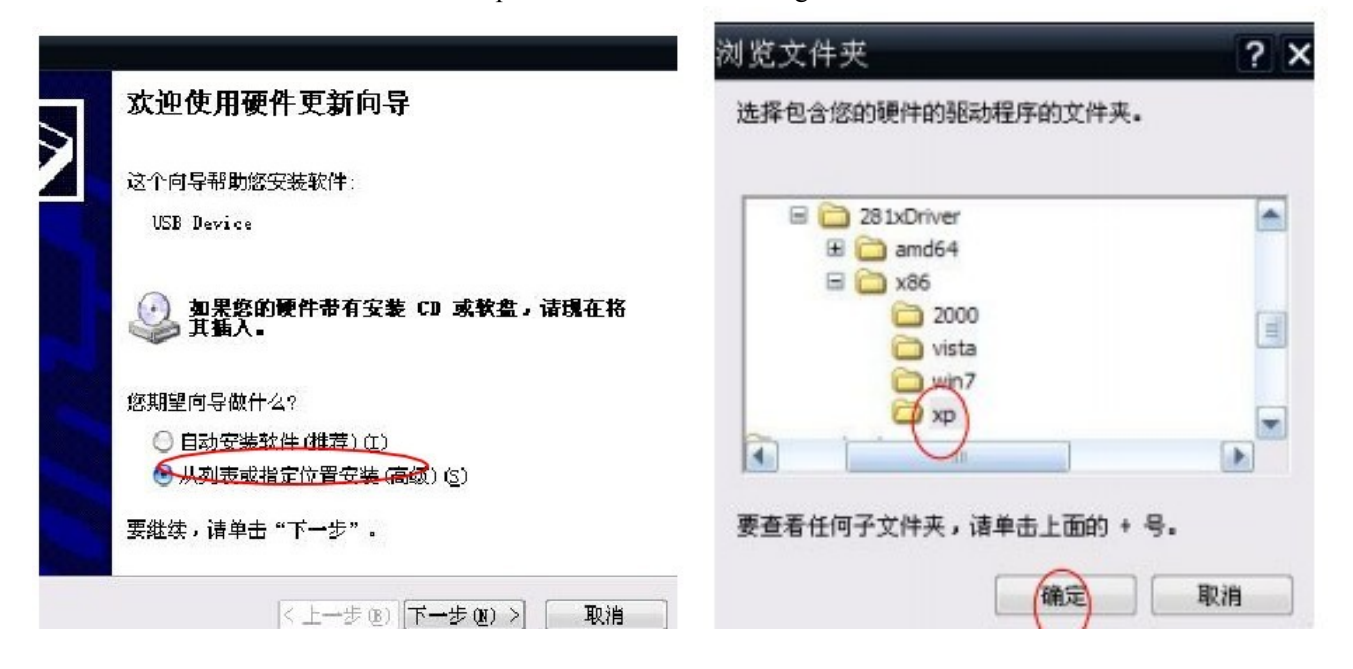

a) Kattintson a "Tovább" gombra a telepítés befejezéséhez.

## 3. ROM frissítés (Figyelem: Frissítés előtt győződjön meg arról, hogy a készülék akkumulátora kellően fel van-e töltve!)

- b) Indítsa el a kicsomagolt firmware -> rockdev mappában található lefutása után automatikusan kilép.
- mkupdate MS-DOS 批处理文件 1 KB fájlt.

fájlt. A fájl

c) Kapcsolja ki a készüléket. Nyomja meg és tartsa benyomva az "ESC" gombot, majd csatlakoztassa az USB kábelt a készülékhez. Az "ESC" gomb felengedhető, ha a trackball világítani kezd.

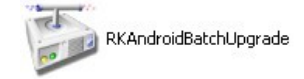

d) Nyissa meg a

fájlt. Az alábbi ablak jelenik meg:

| Boot :         |        |   |   |      | Success:     |       |
|----------------|--------|---|---|------|--------------|-------|
| Version:       | Date:  |   |   |      | Failure:     |       |
| Setting        |        |   |   |      |              |       |
| ✔ Image        |        |   |   |      |              | (     |
| Demo           |        |   |   | 🗸 Er | ase User Sec | ction |
|                |        |   |   |      |              |       |
| Device Upgrade | Area 3 | 4 | 5 | 6    | 7            | 8     |

- e) Nyomja meg a kékkel bekarikázott gombot, majd tallózza be az "update.img" fájlt. (A fájl elérési útvonala: a kicsomagolt firmware mappája →" rockdev" → "image")
- f) Nyomja meg az "Upgrade" gombot a firmware frissítés indításához. A frissítés végeztével az "Upgrade OK" üzenet jelenik meg a státuszablakban.
  Kérjük frissítés közben ne kapcsolja ki a számítógépet illetve ne távolítsa el az eszközt a számtógépről,

kerjuk missites közben ne kapcsolja ki a szamitogepet metve ne tavontsa el az eszközt a szamitogeprol, mivel ilyen esetekben a készülék működésképtelenné válhat! A hibás ill. elrontott firmware frissítésből fakadó problémák nem minősülnek garanciális eseménynek, így garanciális javításuk sem lehetséges. Márkaszervizünk természetesen díjmentesen elvégzi a frissítést mindenkinek, aki befárad szervizünkbe készülékével.

g) A készülék még további frissítő rutinokat futtat le ill. ezt jelzi a kijelzőn. Ha a frissítés teljesen befejeződött, a készülék automatikusan bekapcsol és megjelenik a kijlező kalibrációs ablak.

## 4. Alkalmazások telepítése

- a. Csomagolja ki a "Third Party Applications" archívum tartalmát egy tetszőleges mappába, majd a fájlokat másolja a készülék memóriájába vagy egy memóriakártyára.
- b. A készüléken indítsa el az "ApkInstaller" alkalmazást. Válassza az "Install" (Telepítés) opciót, majd tallózza be és telepítse az alkalmazásokat.